# **Einrichtung von** SecureGo plus

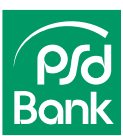

# Beginnen Sie die Einrichtung auf Ihrem Smartphone.

## Schritt 1

Laden Sie die App "SecureGo plus" aus dem App Store oder Play Store herunter. Wichtig: Es gibt zwei Versionen der SecureGo plus App - eine für PSD Banken und eine für Volksbanken. Sie erkennen die richtige App am weißen Schloss-Symbol mit grauem Hintergrund.

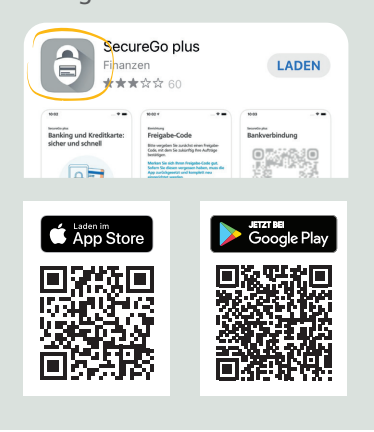

# Schritt 2 Öffnen Sie die App und starten Sie den Vorgang mit dem Button "Einrichten".

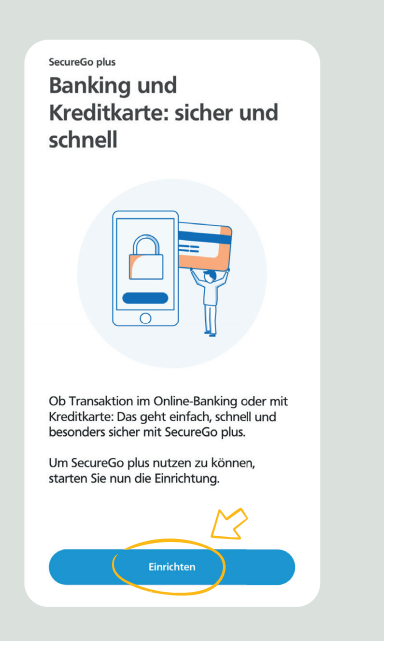

## Schritt 3 Legen Sie fest, ob die App auf Ihren Standort zugreifen darf.

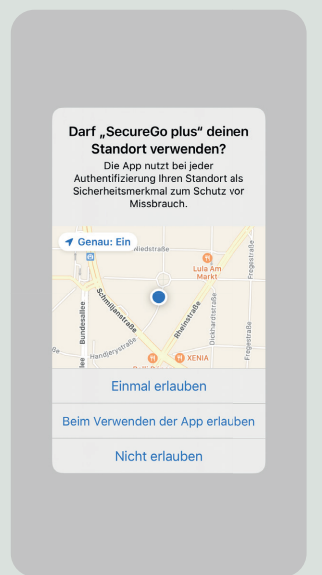

#### Schritt 4

Wählen Sie einen Freigabe-Code und ggf. Ihr Biometrie-Verfahren (z.B. Face-ID), um Transaktionen zu bestätigen.

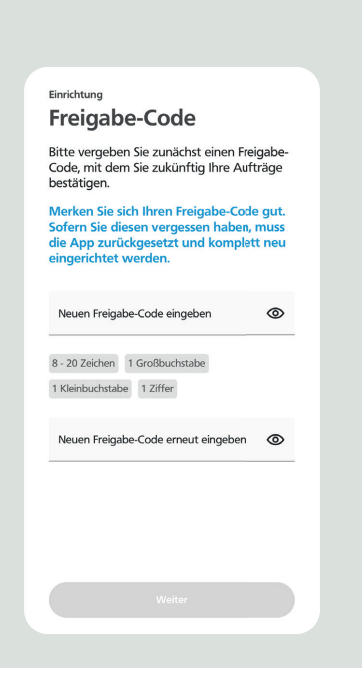

#### Schritt 5

Bestimmen Sie Ihre Berechtigungen und Push-Nachrichten und gehen Sie danach auf "Bankverbindung".

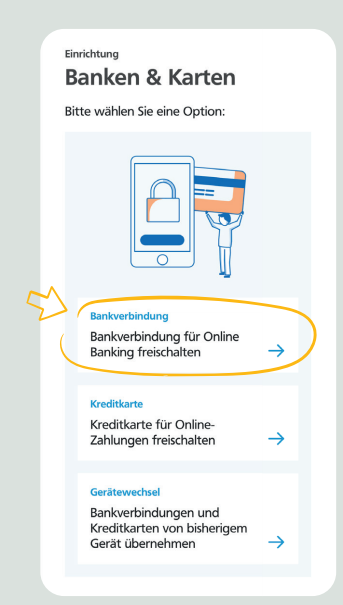

#### Schritt 6

Scannen Sie den Aktivierungscode (QR-Code), den Sie per Post erhalten haben. Die App ist fertig eingerichtet.

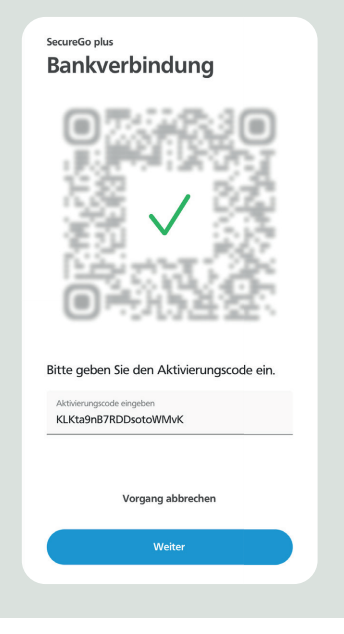

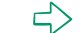

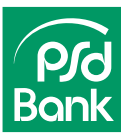

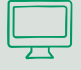

# Nur für Neukunden: Wechseln Sie jetzt ins PSD OnlineBanking.

#### Schritt 7

Melden Sie sich mit Ihrem PSD-Key und der Erst-PIN, die Sie per Post erhalten haben, im PSD Online-Banking an.

Ihre Erst-PIN müssen Sie direkt mit dem SecureGoplus-Verfahren ändern. Nach der Änderung Ihrer Erst-PIN ist Ihr mobiles Endgerät für SecureGo plus hinterlegt und Sie können das Onlinebanking nutzen.

| Anmelden                           |                                                                                                    |
|------------------------------------|----------------------------------------------------------------------------------------------------|
| /illkommen zum neuen Online        | sanking!                                                                                                    |
| PSD-Key oder Alias<br>lisatraining |                                                                                                    |
| PIN                                |                                                                                                    |
| e haben noch kein PSD Online       | Banking? Jetzt einfach beantragen!<br>s telefonisch, per E-Mail oder SMS zur Eingabe/Zusendung vertraulicher Daten wie PSD-Kev bzw. |
| lias, PIN oder TAN auffordern.     | · · · · · · · · · · · · · · · · · · ·                                                                                               |
|                                    | The second second second second second second second second second second second second second second second s                      |

# ٦ (﴿)

# Tipp: weitere Endgeräte hinzufügen

Alle Einstellungen zum TAN-Verfahren im PSD OnlineBanking finden Sie im persönlichen Bereich unter "Datenschutz & Sicherheit".

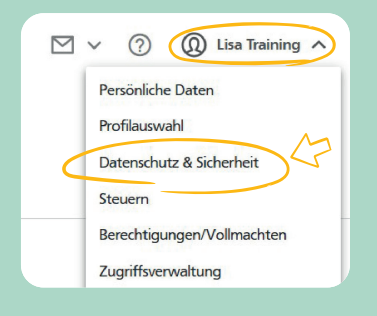

Unter dem Punkt "SecureGo plus" können Sie bis zu drei mobile Endgeräte registrieren.

|   | Online-Zugang sperren                                                                                                    |
|---|----------------------------------------------------------------------------------------------------|
|   | Schützen Sie Ihnen Online-Zugang vor unbefugten Zugriffen durch Dritte. Die Sperre gilt für elle von Ihnen<br>genutzten Online-Zugangswege. |
|   | Online Zugang sporton                                                                                                    |
|   | Online-Zunann                                                                                                    |
|   | Ine Anneidedaten zum Onine-Zugang                                                                                                    |
|   |                                                                                                    |
|   | Alas                                                                                                    |
|   | PIN 🖉                                                                                                    |
| 1 |                                                                                                    |
|   | Sicherheitsverfahren                                                                                                    |
|   | Hier finden Sie alle Funktionen zur Verwaltung ihner Sicherheitsverfahren.                                                                  |
|   | SecureGo plus +                                                                                                    |
| 1 | Verfügbare TAN-Verfahren                                                                                                    |

Um ein mobiles Endgerät zu registrieren, wählen Sie "Gerät hinzufügen".

← SecureGo plus

Geräteverwaltung

Sie haben an dieser Stelle die Möglichkeit, bis zu drei Geräte für dieses Sicherheitsverfahren zu registrieren.

🕂 Gerät hinzufügen

Vergeben Sie einen Namen, stimmen Sie den Bedingungen zu und fordern Sie den Aktivierungscode an. Dieser wird Ihnen per Post zugesandt. Wiederholen Sie die Schrittfolge von Seite 1 – fertig.

| tte vergeben Sie hier Ihren gewünschten Gerät                                                               | enamen.                                                                                                    |
|----------------------------------------------------------------------------------------------------|----------------------------------------------------------------------------------------------------|
| Sewünschter Gerätename                                                                                      | Regeln für den Gerätenamen:                                                                                                    |
| ernone<br>Der Gerätename muss eindeutig sein.                                                               | Uer Gerätename muss aus mindesteris 5 Zeichen bestehen<br>und kann maximal 35 Zeichen lang sein. Zulässig sind alle<br>Buchstaben, Ziffern und die Sonderzeichen@. |
| Zustimmung zu den Sonderbedingunger                                                                         | n für das OnlineBanking.                                                                                                    |
| Akzeptieren der Preise gem. Preis- und L                                                                    | eistungsverzeichnis.                                                                                                    |
| httivierungscode anfordem                                                                                   |                                                                                                    |
| ktivierungscode anfordern                                                                                   | is App auf ihr Smartphone.                                                                                                    |
| ktivierungscode anfordern<br>) Per Post<br>itte laden Sie sich die SecureGo plu<br>Installation für Android | us App auf ihr Smartphone.                                                                                                    |